# PRIJAVNA APLIKACIJA ZA SOTESKANJE JZ TNP Navodila za uporabo

Elektronski sistem plačevanja pristojbin je namenjeni izključno prejemnikom veljavnega soglasja JZ TNP za soteskanje v soteskah Fratarice in Predelice v Logu pod Mangartom. Za dostop do prijavne aplikacije potrebujete uporabniško ime in geslo, ki ste ju prejeli ob izdaji soglasja.

Spletna aplikacija se nahaja na naslovu <u>https://spock.si/tnpark</u>, kjer ta dostop do plačil vnesete v soglasju pridobljeno uporabniško ime in geslo.

|                                                                                             | Pomoč Opozorilo                                                                    | ×                                                                                                    |
|---------------------------------------------------------------------------------------------|------------------------------------------------------------------------------------|----------------------------------------------------------------------------------------------------|
|                                                                                             | Vnesite upora<br>Na vaš elektr<br>boste lahko o<br>uporabniško ir<br>info@spock.si | Pozabljeno geslo      Dyporabniško ime  ubniško ime in kliknite gumb Pozabljeno geslo.  onski naslov vam bomo poslali povezavo, kjer idočili novo geslo. Če ste pozabil utdi svoje me, se obrnite po pomoč na elektronski naslov                              |
| Prijava                                                                                     |                                                                                    | Pozabljeno geslo                                                                                                    |
| SPOCK, Informacijski sistemi, d.o.o.                                                        | V primeru po                                                                       | zabljenega gesla uporabite funkcijo                                                                                                    |
| Uporabniško ime                                                                             | elektronski n<br>bomo poslali                                                      | jesio". Vnesite uporabnisko ime in na<br>aslov, ki je naveden v soglasju vam<br>povezavo za zamenjavo gesla.                                                                                                    |
|                                                                                             |                                                                                    |                                                                                                    |
|                                                                                             | Informacija                                                                        | ×                                                                                                    |
| Geslo                                                                                       | Informacija                                                                        | ×                                                                                                    |
| Geslo<br>Zapomni si prijavo Pozabljeno ges                                                  | Informacija<br>GLE<br>+                                                            | Fomoč           ZA VSEBINSKO POMOČ           DE SOGLASIJ, PRISTOJBIN, PRAVIL           KATJA.GREGORIC@TNP.GOV.SI           386 4 5780 234 - SAMO NUJNO.           ZA TEHNIČNO POMOČ           GLEDE IZVEDBE NAKUPA           BZAOZEN@SPOCK.SI                 |
| Geslo<br>Zapomni si prijavo Pozabljeno ges Prijava                                          | Informacija                                                                        | Pomoč<br>ZA VSEBINSKO POMOČ<br>IDE SOGLASIJ, PRISTOJBIN, PRAVIL<br>KATJA,GREGORIC@TNP.GOV.SI<br>386 4 5780 234 - SAMO NUJNO.<br>ZA TEHNIČNO POMOČ<br>GLEDE IZVEDBE NAKUPA<br>BZAGOZEN@SPOCK.SI<br>386 41 456 994 - SAMO NUJNO.<br>VESELJEM VAM BOMO POMAGALI. |
| Gesio<br>Zapomni si prijavo Pozabljeno ges<br>Prijava<br>Ver: 3.0 tnpark   povezava na test | ilo GLE +<br>Z                                                                     | C C C C C C C C C C C C C C C C C C C                                                                                                    |

### Kako dodamo bližnjico na osnovni zaslon pametnega telefona?

(+

Odpremo povezavo do elektronske letne dovolilnice na telefonu, izberemo gumb za "Deljenje/Share" in izberemo izbiro "Dodaj na začetni zaslon/Add to home screen".

### Osnovno okno

Na sliki je osnovno okno sistema s hitrimi gumbi levo zgoraj, prikazom trenutnih podatkov o trajanju dneva, vremenu in vodostaju. S klikom na gumb [Napovedi] se prikažejo dodatni podatki vremenske napovedi in radarska slika padavin.

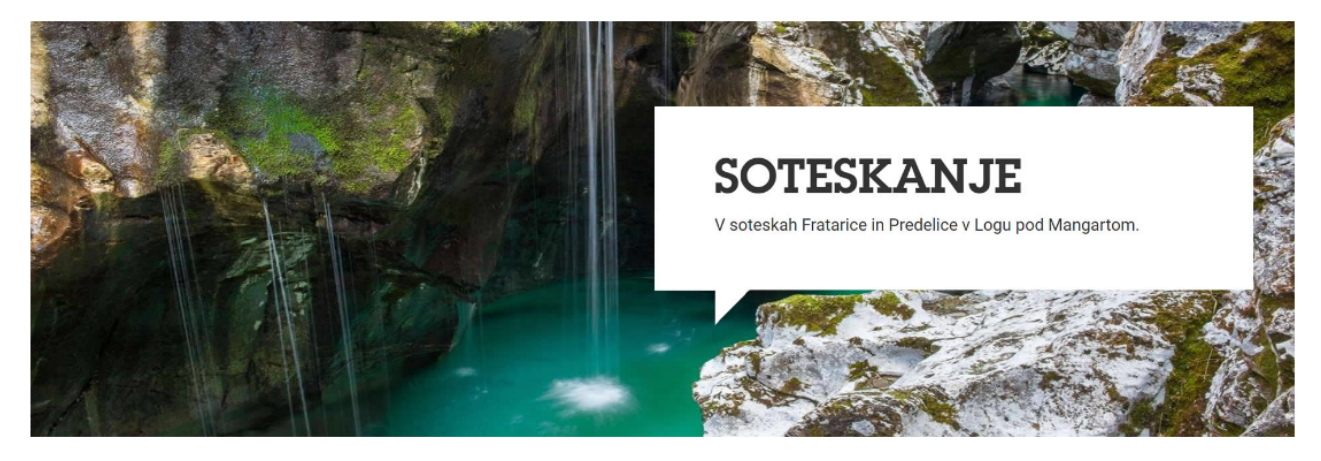

Dobrodošli na spletni povezavi, namenjeni izključno prejemnikom veljavnega soglasja JZ TNP za soteskanje v soteskah Fratarice in Predelice v Logu pod Mangartom.

Prijavno aplikacijo, preko katere plačate pristojbino, zagotavlja podjetje **SPOCK, Informacijski sistemi, d.o.o.** Pristojbina za uporabo infrastrukture v višini 22 EUR na skupino v soteski Pratelice je namenjena vzpostavitvi in vzdrževanju infrastrukture: prijavne aplikacije, urejanje dostopnih poti ter vstopnih in izstopnih točk, rezervirana in brezplačna parkirišča za soteskarje, sanitarije, prostor za preoblačenje, ipd. **OPOZORILO**: Že plačane pristojbine ne vračarno. Navodila za uporabo prijavne aplikacije. Uporaba spletne aplikacije je, kot je zapisano v soglasju, obvezna. V kolikor izvajalec soteskanja ne bo upošteval pogojev izdanega soglasja, lahko upravljavec dano soglasje prekliče.

| ZORA            | VZHOD | ZAHOD                           | MRAK             | LUNA           |
|-----------------|-------|---------------------------------|------------------|----------------|
| 04:59           | 05:59 | 20:02                           | <b>21:02</b>     | <b>29 %</b>    |
| BOVEC           |       | <b>1008</b> hPa                 | <b>5</b> km/h    | 11 stC         |
| Vrome           |       | 0 mm   65 %                     | 11 km/h          | 74 w/m2        |
| SOČA<br>Kršovec |       | <b>110</b> cm<br>srednji pretok | <b>10,0</b> m3/s | <b>8,5</b> stC |
|                 |       |                                 |                  | Napovedi       |

Nakup | Izberite željeno sotesko in sledite navodilom

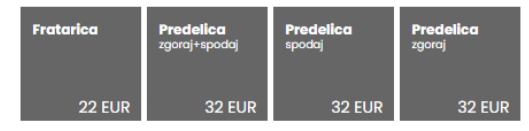

Osnovno okno omogoča dostop do vseh podstrani sistema (ikone levo zgoraj) in enostaven pregled trenutnega stanja vremena in vodostaja ter vremenskih in hidroloških napovedi.

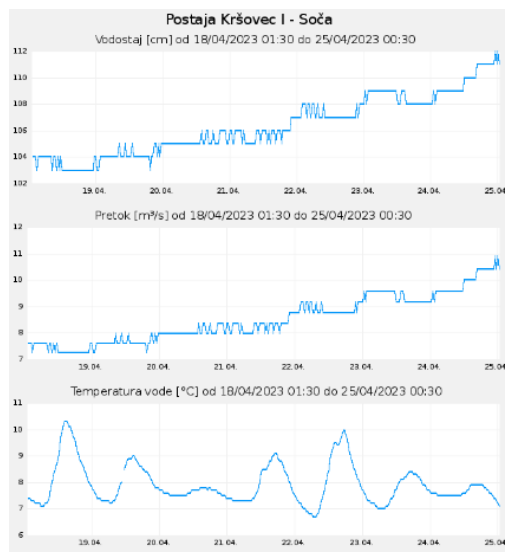

Prikaz zgodovine padavin za reko Sočo (kot pomoč pri oceni vodostaja Fratarice in Predelice).

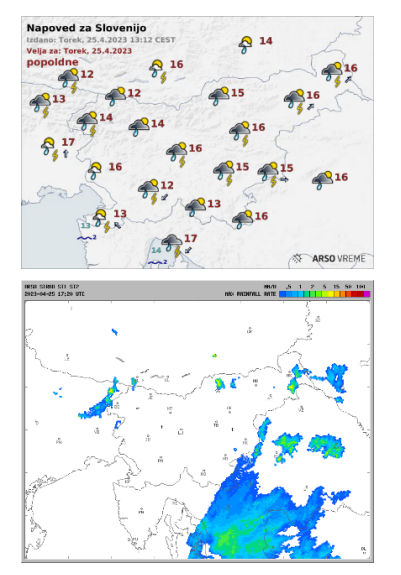

Prikaz trenutnih vremenskih razmer in radarske slike padavin za lažjo oceno stanja sotesk Fratarice in Predelice).

#### Pregled plačil

Z gumbom [Nakupi] lahko vedno dostopate svoje pretekle nakupe in si prenesete potrdilo in račun. Seznam nakupov je omejen na tekoče leto in omogoča seštevanje obiskovalcev, skupin in zneskov. S klikom na gumb 🛓 si lahko vedno za nazaj prenesemo potrdila in račune.

Nakupi | Seznam vaših dosedanjih nakupov

| Štetje: 1                        |       |   |                     |   |
|----------------------------------|-------|---|---------------------|---|
| Soteska                          | Cena  | # | Datum               |   |
| Fratarica<br>25.04.2023 ob 18:28 | 22,00 | 9 | 25.04.2023 ob 06:59 | Ł |
|                                  | 22,00 | 9 |                     |   |

Po kliku na izbrano plačilo se prikažejo podrobnosti nakupa, kjer lahko S KLIKOM NA GUMB Prenos prenesete potrdilo plačila pristojbine in račun ter popravite število obiskovalcev s klikom na gumb Popravi (kliknete na gumb Popravi, vnesete novo število obiskovalcev ter potrdite s ponovnim klikom na gumb Popravi). Prav tako lahko na dnu obrazca dodate svoje opombe in poljubno število prilog (npr. slike).

| Nakup   Podrobni podatki nakupa                                                                |                                                                                                    |  |  |  |
|------------------------------------------------------------------------------------------------|----------------------------------------------------------------------------------------------------|--|--|--|
| Fratarica (co                                                                                  | elotna) Prenos                                                                                                    |  |  |  |
| Datum:<br>Znesek:<br>Obiskovalci:                                                              | 25.04.2023 06:59<br>22,00 €<br>5 Popravi                                                                                                    |  |  |  |
|                                                                                                |                                                                                                    |  |  |  |
| Naziv                                                                                          | Spock, Informacijski sistemi, d.o.o.                                                                                                    |  |  |  |
| Email                                                                                          | info@spock.si                                                                                                    |  |  |  |
| Naslov                                                                                         | Šešče pri Preboldu 33b, 3312 Prebold                                                                                                    |  |  |  |
| Davčna številka                                                                                | SI72057262                                                                                                    |  |  |  |
| Datum nakupa                                                                                   | 25.04.2023 18:28                                                                                                    |  |  |  |
| Dodatno                                                                                        |                                                                                                    |  |  |  |
| 05.05.2023 ob 01:19   fd<br>image002.jpg                                                       | isdf                                                                                                    |  |  |  |
| 05.05.2023 ob 01:26   de<br>Porocilo_01052023_310                                              | sfeqre<br>52023 (30).pdf                                                                                                    |  |  |  |
| 05.05.2023 ob 01:29   Lo<br>vitae aliquet. Ut sit ame<br>image002.jpg<br>Porocilo_01052023_310 | orem ipsum dolor sit amet, consectetur adipiscing elit. Etiam a lacus enim. Integer quam libero, bibendum at quam condimentum, scelerisque euismod elit. Morbi vehicula volutpat dolor<br>at consectetur elit, eu gravida augue. Aliquam sed leo lectus. Ut eleifend ex vitae diam tristique suscipit.<br>152023 (30).pdf |  |  |  |
| <b>05.05.2023</b> ob <b>01:36</b>   FC<br>image002.jpg                                         | DBVSFD                                                                                                    |  |  |  |
| <b>10.05.2023</b> ob <b>12:52</b>   Fb<br>image.jpg                                            | hfsgj                                                                                                    |  |  |  |
|                                                                                                | Besedilo                                                                                                    |  |  |  |
|                                                                                                | Vresite besedilo, ki go želite dodati Priloge Izberi datoteke Nobena datoteka ni izbrana Izberite priloge   Izberete lahko več prilog sočasno                                                                                                    |  |  |  |
|                                                                                                | Pošiji                                                                                                    |  |  |  |

Pod rubriko Dodatno vnašajte pomembne informacije, pobude, pripombe..., za katere menite da lahko koristijo JZ TNP pri urejanju soteskanja. Koristno je, da zraven priložite tudi slike konkretnega mesta na katerega se informacija nanaša.

## Osebni podatki

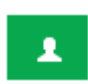

Z gumbom [Osebno] lahko popravite elektronski naslov za prejemanje potrdil in računov ter kontaktno telefonsko številko. Če bi želeli popraviti ostale podatke soglasja (naziv, davčna številka, naslov, pošta, kraj, vodniki in reševalci) se obrnite na JZ TNP | katja.gregoric@tnp.gov.si.

| Ime                                                                      | Spock                                                                                                    |                                       | Priimek                                   | Informac                                          | ijski sistemi, d.o.o.                                            |            |
|--------------------------------------------------------------------------|----------------------------------------------------------------------------------------------------|---------------------------------------|-------------------------------------------|---------------------------------------------------|------------------------------------------------------------------|------------|
| Naslov                                                                   | Šešče pri Preboldu 33b                                                                                                    | Pošta                                 | 3312                                      | Kraj                                              | Prebold                                                          |            |
| Vodniki                                                                  | Boštjan Zagožen, Marko Zagožen                                                                                              |                                       |                                           |                                                   |                                                                  |            |
| Reševalci                                                                | Boštjan Zagožen, Marko Zagožen                                                                                              |                                       |                                           |                                                   |                                                                  |            |
|                                                                          | Če želite spremeniti podatke kupca (ime, priimek oz<br><b>katja.gregoric@tnp.gov.si.</b> Sami si lahko spremenite           | ziroma naziv, na<br>) elektronski nas | slov, pošta,<br>lov in telefo             | kraj in davčna<br>nsko številko, te               | itevilka, ter vodnike in reševalce<br>r zamenjate geslo.         | a) se obm  |
| Elektronska pošta                                                        | Če želite spremeniti podatke kupca (ime, priimek az<br>katja.gregoric@tnp.gov.si. Sami si lahko spremenite<br>info@spock.si | ziroma naziv, na<br>o elektronski nas | islov, pošta,<br>Iov in telefo<br>Telefon | kraj in davčna :<br>nsko številko, te<br>+3864145 | itevilka, ter vodnike in reševalce<br>r zamenjate geslo.<br>6994 | e) se obm  |
| Elektronska pošta<br><b>Zamenjava gesla</b>                              | Če želite spremeniti podatke kupca (ime, priimek oz<br>katja gregoric@tnp.gov.sl. Sami si lahko spremenite<br>info@spock.si | ziroma naziv, na<br>o elektronski nas | islov, pošta,<br>lov in telefo<br>Telefon | kraj in davčna :<br>nsko številko, te<br>+3864145 | itevilka, ter vodnike in reševalce<br>r zamenjate geslo.<br>6994 | e) se obmi |
| Elektronska pošta<br><b>Zamenjava gesla</b><br>Staro geslo               | Če želite spremeniti podatke kupca (ime, priimek oz<br>katja.gregoric@tnp.gov.si. Sami si lahko spremenite<br>info@spock.si | tiroma naziv, na<br>elektronski nas   | islov, pošta,<br>lov in telefo<br>Telefon | kraj in davčna :<br>nsko številko, te<br>+3864145 | itevilka, ter vodnike in reševalce<br>r zamenjate geslo.<br>6994 | a) se obm  |
| Elektronska pošta<br><b>Zamenjava gesla</b><br>Staro geslo<br>Novo geslo | Če želite spremeniti podatke kupca (ime, priimek oz<br>katja gregoric@tnp.gov.si. Sami si lahko spremenite<br>info@spock.si | elektronski nas                       | slov, pošta,<br>lov in telefo<br>Telefon  | kraj in davčna :<br>nsko številko, te<br>+3864145 | itevilka, ter vodnike in reševalce<br>r zamenjate geslo.         | e) se obmi |

Podstran [Osebno] omogoča tudi zamenjavo gesla, ki jo obvezno opravite ob prvi prijavi.

#### Pomoč

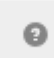

V primeru, da bi pri uporabi aplikacije potrebovali dodatno pomoč, lahko s klikom na gumb [Pomoč] I dostopate do kontaktnih podatkov oseb, ki vam bodo pomagale.

#### Nakup

S klikom na izbrano sotesko lahko opravimo plačilo pristojbine za določen datum. Pred plačilom moramo določiti tudi okvirno uro vstopa v sotesko in število obiskovalcev (vključno z vodnikom). Po izbiri datuma soteskanja se samodejno osveži prikaz podatkov za izbrani datum | zasedenost (obiskovalci/skupina), sončni vzhod in zahod ter dovoljeni časi vstopa.

| Predelica     Predelica       zgoroj+spodoj     sp       32 EUR     32 EUR | redelica     Predelica       zgoroj     32 EUR                                                                                                    | ← 🌀 SPOCK, d.o.o.                                                                                                    |
|----------------------------------------------------------------------------|----------------------------------------------------------------------------------------------------|----------------------------------------------------------------------------------------------------|
| Plačnik                                                                    | Pristojbina<br><b>Fratarica   22 EUR</b><br>Podatki o kupcu na računu<br><b>Spock</b> , informacijski sistemi, d.o.o.   S172057262                                                                                                    |                                                                                                    |
|                                                                            | Šešče pri Preboldu 33b, 3312 Prebold<br>info@spock.si   +38641456994                                                                                                    | Pristojbina<br><b>22 00 €</b>                                                                                              |
| Datum                                                                      | 25.04.2023<br>Izberite datum vstopa v sotesko   dd.MM.yyyy                                                                                                    | Spock, Informacijski sistemi, d.o.o.   Soteska: Fratarica  <br>Datum in ura vstopa: 25.04.2023 06:59   Pristojbina: 22,00€ |
| Zasedenost                                                                 | h 6 7 8 9 10 11 12 13 14 15                                                                                                    | 16 bomo poslali na elektronski naslov info@spock.si.                                                                       |
|                                                                            | # 9/1 0/0 0/0 0/0 0/0 0/0 0/0 0/0 0/0 0/0 0                                                                                                    | G Pay link                                                                                                    |
|                                                                            | Število oblskovalcev/število skupin glede na uro dneva.<br>Zasedenost za FRATARICA za datum 25.04.2023. Osveženo 25.04.2023 ob 19:04:<br>Vstop najprej ob <b>06:5</b> 9 in najkasneje ob <b>17:02</b> za datum <b>25.04.2023.</b><br>Vstop v sotesko najprej <b>1h po sančnem vzhodu</b>   vzhod: 05:59.<br>Izstop iz sotesko najkasneje <b>1h pred sančnim zahoda</b> m   zahod: 20.02. | 43.<br>E-poštni naslov info@spock.si Prijava                                                                               |
|                                                                            | Predviden čas soteskanja za izbrano sotesko je <b>3h</b> .                                                                                                    | Podatki o kartici                                                                                                    |
| Čas obiska                                                                 | 06:59<br>Izberite čas vstopa v sotesko                                                                                                    | 1234 1234 1234 1234                                                                                                    |
| Število obiskovalcev                                                       | 1<br>Vključno z vodnikl                                                                                                    | MM/LL CVC                                                                                                    |
| Vodniki                                                                    | Boštjan Zagožen, Marko Zagožen<br>Preverite, če je seznam pravilen (skupino lahko vodijo samo vodniki iz seznamc                                                                                                    | Ime na kartici                                                                                                    |
| Reševalci                                                                  | Boštjan Zagožen, Marko Zagožen<br>Preverite, če je seznam pravilen (skupino lahko varujejo samo reševalci iz sezn                                                                                                    | <sup>amo]</sup> Država ali regija                                                                                          |
|                                                                            | Кирі                                                                                                    | Slovenija 🗸                                                                                                    |
| Opozorilo                                                                  | Že plačane pristojbine ne vračamo!                                                                                                    | Plačaj                                                                                                    |

Sistem je pripravljen tako, da samodejno omejuje čase vstopa v izbrano sotesko glede na dolžino dneva in sončni vzhod ter zahod. Pred plačilom vedno preverite ali so na seznamu vodnikov in reševalcev navedeni aktualni podatki.

Osnovno okno plačilnega sistema, ki omogoča shranjevanje plačilnega sredstva za hitro plačevanje ob naslednjem nakupu | potrditev s telefonom.

Sistem je pripravljen tako, da samodejno omejuje čase vstopa v izbrano sotesko glede na dolžino dneva in sončni vzhod ter zahod. Pred plačilom vedno preverite ali so na seznamu vodnikov in reševalcev navedeni aktualni podatki.

Po uspešnem plačilu vas bo sistem preusmeril na seznam vaših plačil, kjer boste lahko prenesli potrdilo o plačilu pristojbine in račun (oboje boste dobili tudi na elektronski naslov). Seznam vaših pristojbin lahko vedno dosežete s klikom na gumb [Nakupi].

Sistem plačevanja pristojbin za soteskanje je bil že v osnovi razvit, da je kar se le da enostaven za uporabo, saj se zavedamo, da vsi uporabniki nimajo istega informacijskega znanja. Zato smo posebaj pazili, da je uporaba kar se da naravna in intuitivna.